### 1. Формируем заказ.

Создаем новый заказ работая с покупателем. Ставим стены и пол, если необходимо. Заполняем, если это необходимо, поле информации о заказе (инфомация о заказчике и продавце). Информация о заказчике (покупателе) поможет Вам в будущем вести с ним диалог касаемо покупки или работать с отказом.

| 3 mebelkomplekt | l.1.705: (1) c:\ | evolution\mebelkomplekt\M     | EBELKOMPLEKT\103 |                                                                                                    |   |                            |             |          |        | - | × |
|-----------------|------------------|-------------------------------|------------------|----------------------------------------------------------------------------------------------------|---|----------------------------|-------------|----------|--------|---|---|
| 🚹 Новый 🦳 От    | срыть 💾 С        | охр. 🛛 📥 Печать 🛛 📘 Изд       | елие 📐 Виды 🦸 За | менить Вох 11                                                                                                    | 🗲 | 🔿 🛛 🛃 Пересчита            | ть 🔅 Пересч | et 🖸 🖽 🖋 | p<br>P |   | ٢ |
| Помещение       | Заказы           | Проектирование                | Документация     | О программе                                                                                                    |   |                            |             |          |        |   |   |
|                 |                  |                               |                  |                                                                                                    |   |                            |             |          |        |   |   |
|                 |                  |                               |                  |                                                                                                    |   |                            |             |          |        |   |   |
|                 |                  |                               |                  |                                                                                                    |   |                            |             |          |        |   |   |
|                 |                  |                               |                  |                                                                                                    |   |                            |             |          |        |   |   |
|                 |                  | 102                           |                  | Oursefen: 2017                                                                                                    |   | Заказ Клиен                | ты Прод     | aBell    |        |   |   |
|                 | N                | 2 заказа <b>IUS</b><br>Ссылка |                  | Вт Ср Чт Пт Сб Вс                                                                                                    |   | Номер зака:                | a 103       | abeq     |        |   |   |
|                 |                  |                               | 39 25<br>40 2    | 26         27         28         29         30         1           3         4         5         6         7         8 |   | Дата зака:<br>Лата отгрузи | 26.10.2017  |          |        |   |   |
|                 |                  |                               | 41 9<br>42 16    | 10 11 12 13 14 15<br>17 18 19 20 21 22                                                                                 |   | Комментарий к зака:        | зу          |          |        |   |   |
|                 |                  |                               | 43 23<br>44 30   | 25 26 27 28 29<br>31 1 2 3 4 5                                                                                         |   |                            |             |          |        |   |   |
|                 |                  |                               |                  | gi: 27.10.2017                                                                                                    |   |                            |             |          |        |   |   |
|                 |                  |                               |                  |                                                                                                    |   |                            |             |          |        |   |   |
|                 |                  |                               |                  |                                                                                                    |   |                            |             |          |        |   |   |
|                 |                  |                               |                  |                                                                                                    |   |                            |             |          |        |   |   |
|                 |                  |                               |                  |                                                                                                    |   |                            |             |          |        |   |   |
|                 |                  |                               |                  |                                                                                                    |   |                            |             |          |        |   |   |
|                 |                  |                               |                  |                                                                                                    |   |                            |             |          |        |   |   |
|                 |                  |                               |                  |                                                                                                    |   |                            |             |          |        |   |   |
|                 |                  |                               |                  |                                                                                                    |   |                            |             |          |        |   |   |
|                 |                  |                               |                  |                                                                                                    |   |                            |             |          |        |   |   |
|                 |                  |                               |                  |                                                                                                    |   |                            |             |          |        |   |   |
|                 |                  |                               |                  |                                                                                                    |   |                            |             |          |        |   |   |
|                 |                  |                               |                  |                                                                                                    |   |                            |             |          |        |   |   |
|                 |                  |                               |                  |                                                                                                    |   |                            |             |          |        |   |   |
|                 |                  |                               |                  |                                                                                                    |   |                            |             |          |        |   |   |

## 1. Формируем заказ.

Создаем проект будущей кухни, предлагая различные материалы.

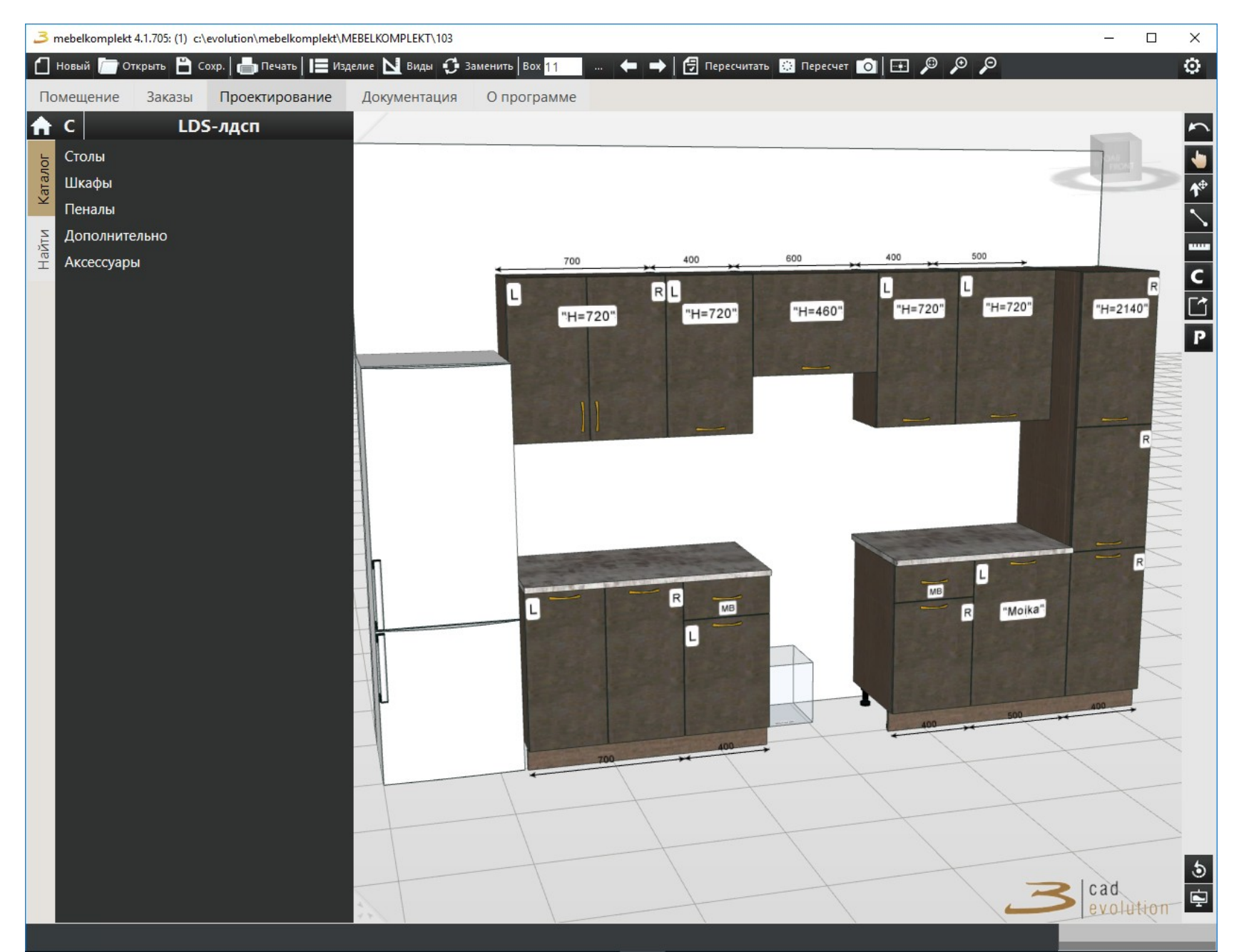

После того как создали проект кухни, Вам необходимо озвучить стоимость проекта. Для этого нажимаем кнопку пересчитать

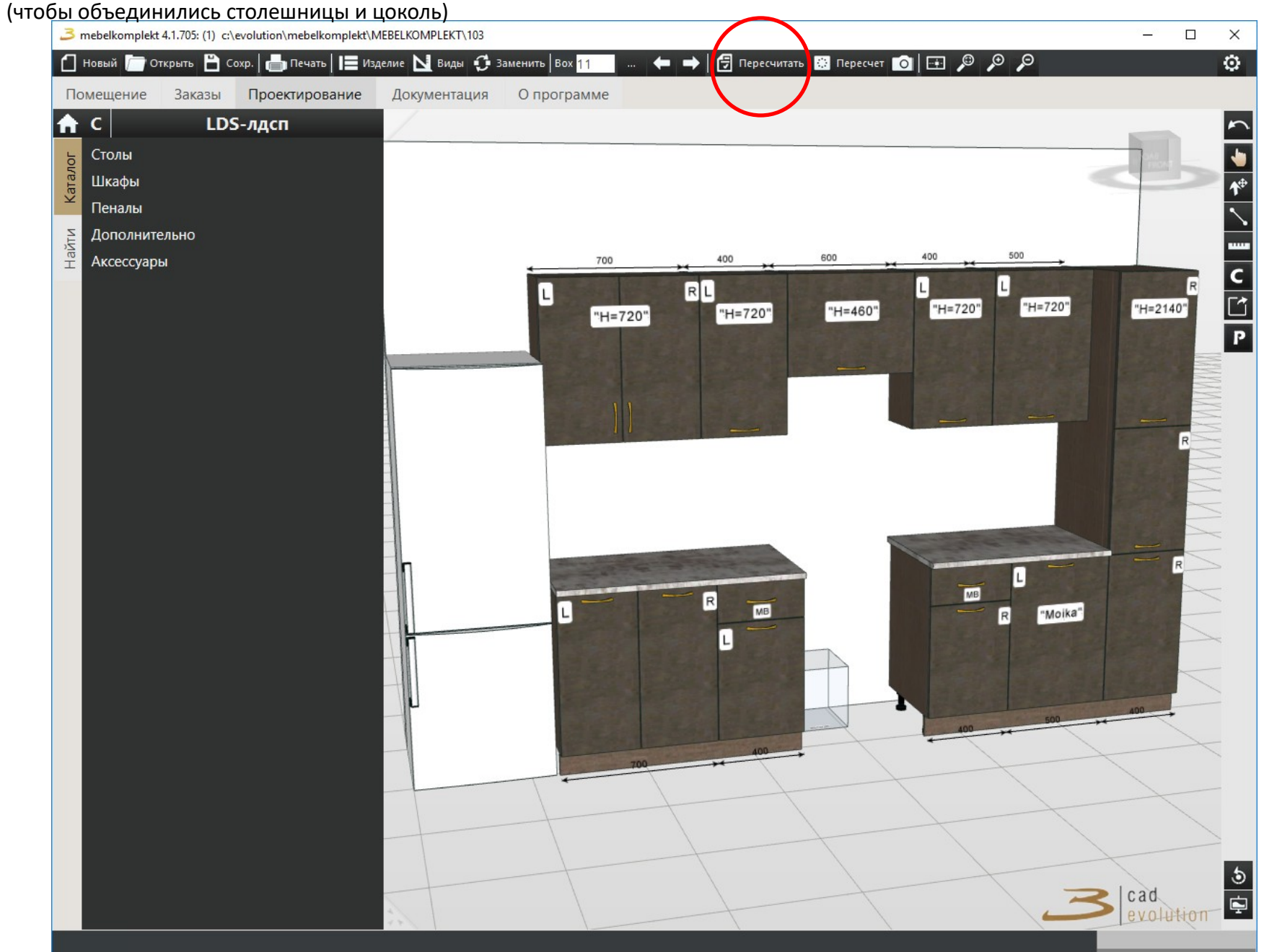

Далее нажимаем кнопку документация.

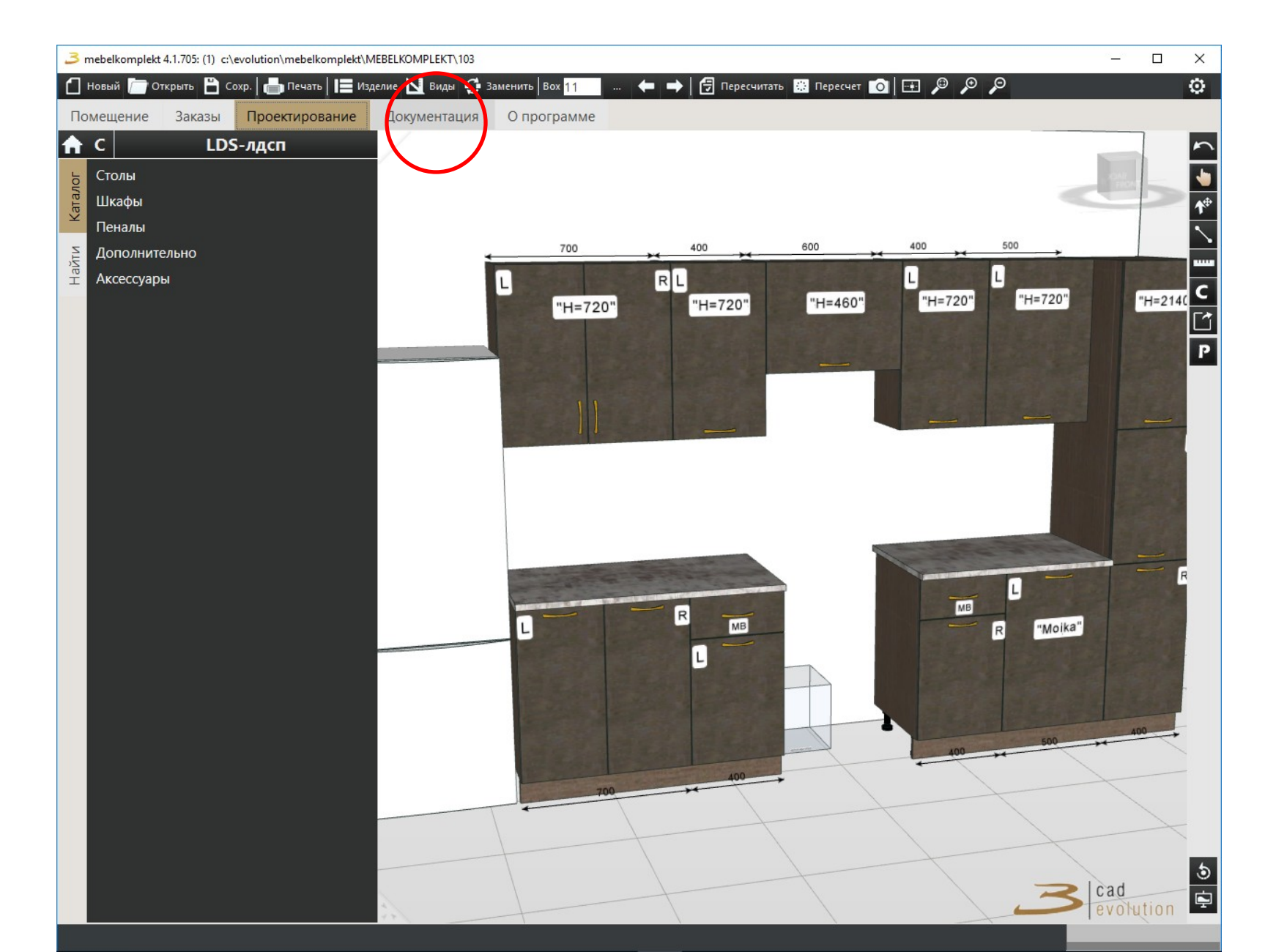

В спадающем списке бланков выбираем выбираем «BLANK MK UNVERSAL)

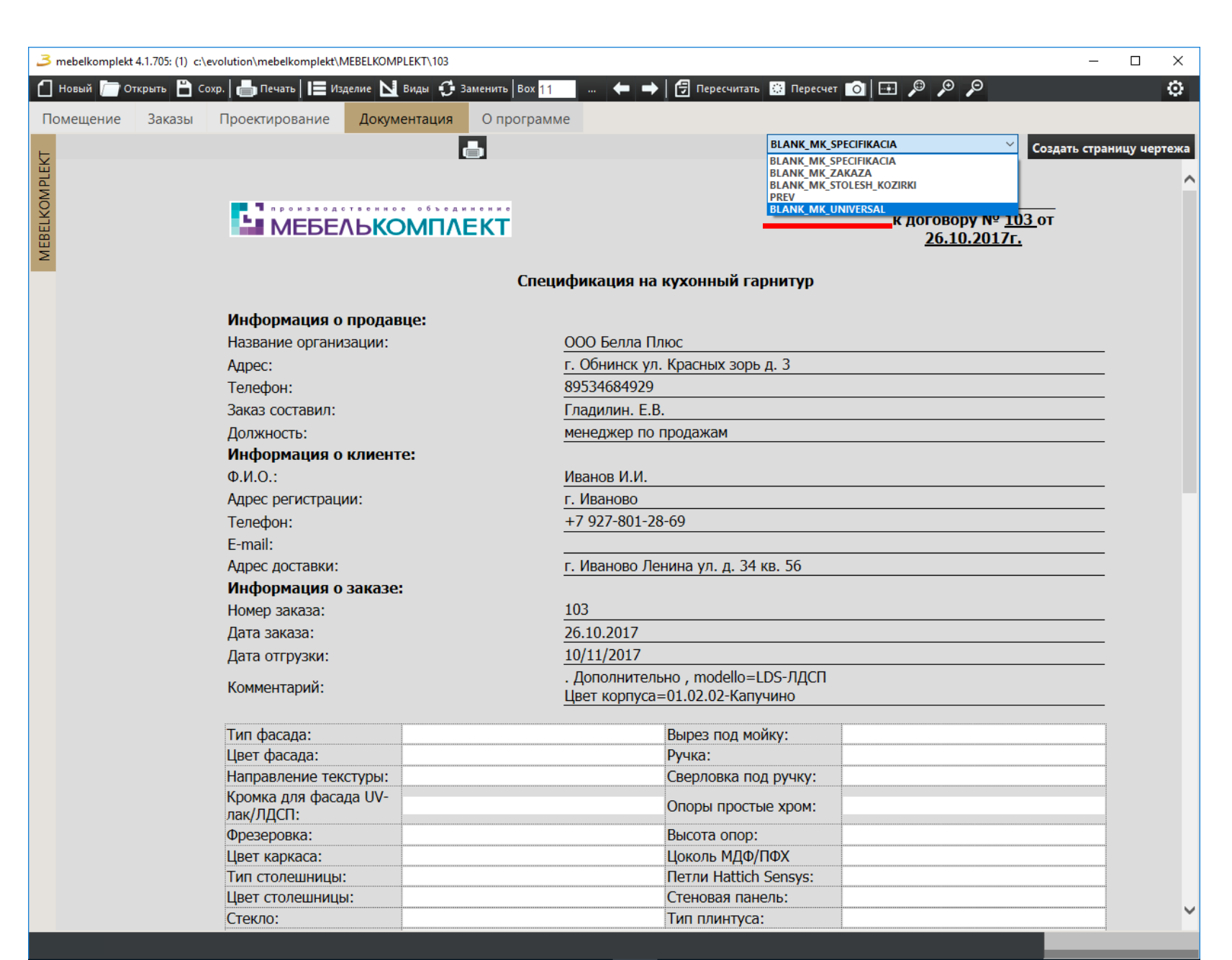

В спадающем списке бланков выбираем выбираем «BLANK MK UNVERSAL». Открывается окно спецификации к заказу. Внизу окна подводится итоговая стоимость заказа с расшифровкой стоимости каждого элемента заказа.

| 3 mebelkomplekt | 4.1.705: (1) c:\e | volution | \mebelkomplekt\M             | IEBELKOMPLE  | KT\103                             |                   |                       |                   |                  |                 | – 🗆 ×            |
|-----------------|-------------------|----------|------------------------------|--------------|------------------------------------|-------------------|-----------------------|-------------------|------------------|-----------------|------------------|
| 🚹 Новый 🥅 От    | крыть 💾 Сох       | xp. 🛛 📥  | Печать 📘 Изд                 | целие 📐 Ви   | иды 🦸 Заменить Box <mark>11</mark> | <b>(+</b> ) 🔿     | 🛛 🗄 Пересчитать 🔅 Пе  | ресчет 👩 🖽        | ,© ,⊙ ,¢         |                 | ٥                |
| Помещение       | Заказы            | Прое     | ктирование                   | Докумен      | тация О программ                   | 1e                |                       |                   |                  |                 |                  |
|                 |                   |          |                              |              |                                    |                   | BLANK                 | MK_UNIVERSAL      |                  | × Costart       |                  |
| K               |                   |          |                              |              |                                    |                   |                       |                   |                  | Создать         | страницу чертежа |
| APL             |                   |          |                              |              |                                    |                   |                       |                   |                  |                 | ^                |
| NO VO           |                   |          | • производо                  | твенное      | объединение                        |                   |                       | ſ                 | Іриложени        | le №            |                  |
|                 |                   |          |                              |              |                                    |                   |                       |                   |                  | № <u>103</u> 0T |                  |
| A EB            |                   |          | Управление з                 | аказами      |                                    |                   |                       | _                 |                  | <u>.01/г.</u>   |                  |
| 2               |                   |          | 🔉 Приложение                 | 💮 Допол      | нительно 🛛 🕜 Справка               |                   |                       |                   |                  |                 |                  |
|                 |                   |          | 📋 Создать 📄                  | Открыть 🔓    | Сохранить   🐰 Вырезать             | 🕞 🖹 Копировать    | 🖺 Вставка 🛛 🕜 Справка |                   |                  |                 |                  |
|                 |                   |          | 🗼 🕨 Пересчитати              | 🛛 🔏 Экспо    | ртировать в файл 👻                 |                   |                       |                   |                  |                 |                  |
|                 |                   | Ине      | Изделия Лопо                 | пнитепьно    | Журнал операций                    |                   |                       |                   |                  |                 |                  |
|                 |                   | Наз      | No. a                        |              | lleuropeque                        | Kanusanna         |                       | Comme             | •                |                 | _                |
|                 |                   | Адр      | Nº II.II.                    |              | Наименование                       | количество        | цена (за тед.)        | Сумма             |                  |                 |                  |
|                 |                   | Тел      | 2                            |              | Пенал 3 двери Л/ПР                 | 1                 | 3185                  | 3185              |                  |                 |                  |
|                 |                   | Зак      | 3                            |              | Опоры стандартные                  | 1                 | 11                    | 11                |                  |                 | _                |
|                 |                   | Лог      | 4                            |              | Опоры стандартные                  | 1                 | 11                    | 11                |                  |                 | —                |
|                 |                   | до,      | 5                            |              | Дуб Антик; Открыван                | 1                 | 311,89                | 311,89            |                  |                 | _                |
|                 |                   | VIH      | 7                            |              | Скора золото эрмм (                | 1                 | 40                    | 259.62            |                  |                 |                  |
|                 |                   | Ф.И      | 8                            |              | Скоба золото 96мм (                | 1                 | 40                    | 40                |                  |                 | _                |
|                 |                   | Адр      | 9                            |              | Дуб Антик; Открыван                | 1                 | 311,89                | 311,89            |                  |                 |                  |
|                 |                   | Тел      | 10                           |              | Скоба золото 96мм (                | 1                 | 40                    | 40                |                  |                 |                  |
|                 |                   | E-m      | 11                           |              | Стол под мойку врез                | 1                 | 1104                  | 1104              |                  |                 |                  |
|                 |                   | Алп      | 13                           |              | Опоры стандартные                  | 1                 | 11                    | 11                |                  |                 | _                |
|                 |                   | Иш       | 14                           |              | Дуб Антик; Открыван                | 1                 | 390,65                | 390,65            |                  |                 | —                |
|                 |                   | VIH      | 15                           |              | Скоба золото 96мм (                | 1                 | 40                    | 40                |                  |                 |                  |
|                 |                   | HOM      | 16                           |              | Стол рабочий 1 дв. 1               | 1                 | 2036                  | 2036              |                  |                 |                  |
|                 |                   | Дат      | 17                           |              | Опоры стандартные                  | 1                 | 11                    | 11                |                  |                 |                  |
|                 |                   | Дат      | 19                           |              | Дуб Антик; Открыван                | 1                 | 233,48                | 233,48            | ~                |                 |                  |
|                 |                   | 16-1     | Информация по                | заказу:      |                                    |                   |                       |                   |                  |                 |                  |
|                 |                   | KOM      | Количество по                | зиций: 58 шт |                                    |                   |                       |                   |                  |                 |                  |
|                 |                   |          | итого сумма: 2<br>Скидка: 0% | 3674,77 pyo. | •                                  |                   |                       |                   |                  |                 |                  |
|                 |                   | Тип      | Сумма скидки:                | 0 pyő.       | 2674 77 pub                        |                   |                       |                   |                  |                 |                  |
|                 |                   | Цве      | итого сумма со               | оскидкой: 2  | обла, ларуо.                       | Sour 1 ornovor 1  |                       | a: 07 orga6na 001 | 7 - 42:20:40     |                 |                  |
|                 |                   | Нап      | равление тек                 | стуры:       | 010                                | поец. т строка. т | Сверловка под ручк    | у:                | 71. 15.59.40 ,;; |                 |                  |
|                 |                   | Кро      | мка для фаса,                | ga UV-       |                                    |                   |                       |                   |                  |                 |                  |
|                 |                   | лак/     | /лдсп:                       |              |                                    |                   | Опоры простые хрог    | м:                |                  |                 |                  |
|                 |                   | Фре      | зеровка:                     |              |                                    |                   | Высота опор:          |                   |                  |                 |                  |
|                 |                   | Цвет     | т каркаса:                   |              |                                    |                   | Цоколь МДФ/ПФХ        |                   |                  |                 |                  |
|                 |                   | Тип      | столешницы:                  |              |                                    |                   | Петли Hattich Sensy   | 5:                |                  |                 |                  |
|                 |                   | LIBE     | т столешниць                 |              |                                    |                   | Стеновая панель:      |                   |                  |                 |                  |
|                 |                   | Стек     | кло.                         | •            |                                    |                   | Тип плинтуса:         |                   |                  |                 | ~                |
|                 |                   | CICI     |                              |              |                                    |                   | i mi i nini yea.      |                   |                  |                 |                  |

## 3. Печать бланка спецификации/ бланка заказа.

Для вывода в печать правой кнопкой мыши щелкаем в центре окна спецификации, в спадающем списке нажимаем на «Перестроить» - «Объеденить с дочерними элементами»

| 3 mebelkomplekt 4.1.705: (1) c:\evolution\mebelkomplekt\MEBELKOMPLE | KT\103                              |                              |                                | - 🗆 X                    |
|---------------------------------------------------------------------|-------------------------------------|------------------------------|--------------------------------|--------------------------|
| 🚹 Новый 🗁 Открыть 💾 Сохр. 📥 Печать 📘 Изделие 📐 Ви                   | ды 🖸 Заменить Вох 11 🛛 🖛 🖛          | 🕨 🛃 Пересчитать 🔅 Пер        | ресчет 👩 🕀 🔑 .                 | <b>ب</b>                 |
| Помещение Заказы Проектирование Локумен                             | тация О программе                   |                              |                                |                          |
| поледение заказы проскирование докумен                              |                                     | PI ANIK                      |                                |                          |
| <b></b>                                                             |                                     | BLANK_                       | MK_UNIVERSAL                   | Создать страницу чертежа |
|                                                                     |                                     |                              |                                | ^                        |
| 20                                                                  |                                     |                              | Приложен                       | ие №                     |
|                                                                     |                                     |                              | к договор                      | № <u>103 от</u>          |
| Э Управление заказами                                               |                                     |                              | - 🗆 X                          | <u>017г.</u>             |
| 💈 🕺 Приложение 🍈 Дополи                                             | нительно 🕜 Справка                  |                              |                                |                          |
| : 🗋 Создать 🚔 Открыть 🚽                                             | Сохранить   🐰 Вырезать 🗎 Копировать | 🖺 Вставка 🛛 😮 Справка        |                                |                          |
| 🕨 Пересчитать 🛛 👗 Экспор                                            | отировать в файл 👻                  |                              |                                |                          |
| Ин                                                                  | <br>Журнал операций                 |                              |                                |                          |
| Наз                                                                 |                                     |                              |                                | 1                        |
| Адр № п.п.                                                          | Наименование Количество             | Цена (за 1 ед.)              | Сумма                          |                          |
| Тел                                                                 | Макет Холодильник ( 1               | 3185                         | 3185                           |                          |
| Зак 3                                                               | Опоры стандартные 1                 | 11                           | 11                             |                          |
| <b>4</b>                                                            | Опоры стандартные 1                 | 11                           | 11                             |                          |
| 400 5                                                               | Дуб Антик; Открыван 1               | 311,89                       | 311,89                         |                          |
|                                                                     | Скора золото убмм ( 1               | 40                           | 40                             |                          |
| Φ.// 8                                                              | Скоба золото 96мм ( 1               | 40                           | 40                             |                          |
| Адр 9                                                               | Дуб Антик; Открыван 1               | 311,89                       | 311,89                         |                          |
| Тел 10                                                              | Скоба золото 96мм ( 1               | 40                           | 40                             |                          |
| F-m 11                                                              | Стол Р Пересчитать                  | 1104                         | 1104                           |                          |
| Алг 13                                                              |                                     |                              |                                |                          |
| 14                                                                  | Дуб                                 | объеденить с дочерними элеме | ентами                         |                          |
| 15                                                                  | Ско Экспортировать в 🕨              | 40                           | 40                             |                          |
| HON 16                                                              | Стол рабочий 1 дв. 1 1              | 2036                         | 2036                           |                          |
| Дат 17                                                              | Опоры стандартные 1                 | 11                           | 11                             |                          |
| Дат 19                                                              | Дуб Антик; Открыван 1               | 233,48                       | 233,48                         |                          |
| Информация по заказу:                                               |                                     |                              |                                |                          |
| КОМ Количество позиций: 58 шт.                                      |                                     |                              |                                |                          |
| итого сумма: 236/4,// руо.<br>Скидка: 0%                            |                                     |                              |                                |                          |
| Тип Сумма скидки: 0 руб.                                            | 674 77 m/5                          |                              |                                |                          |
| Цве                                                                 | от4, т рус.                         |                              | a: 07 auga5na 0047 a 40:40:00  |                          |
| Направление текстуры:                                               | Столоец. Г строка. Г                | Сверловка под ручку          | Я. 27 ОКТЯОРЯ 2017 Т. 13.42.33 |                          |
| Кромка для фасада UV-                                               |                                     |                              |                                |                          |
| лак/ЛДСП:                                                           |                                     | Опоры простые хром           | 1:                             |                          |
| Фрезеровка:                                                         |                                     | Высота опор:                 |                                |                          |
| Цвет каркаса:                                                       |                                     | Цоколь МДФ/ПФХ               |                                |                          |
| Тип столешницы:                                                     |                                     | Петли Hattich Sensus         | :                              |                          |
| Пвет столешницы:                                                    |                                     | Стеновая панель:             |                                |                          |
| стокло:                                                             |                                     | Тип плинтиса:                |                                | ~                        |
| CIENIU.                                                             |                                     | тип плинтуса.                |                                |                          |

### Далее нажимаем кнопку «Экспортировать в файл» - «Vicrosoft internet Explotr» - «Спецификация» и закрываем окно спецификации.

| Новый 🦳 от<br>Помещение    | ткрыть 🖺 Сохр<br>Заказы I                | Печа<br>Проектиро                                     | њ I 🖿 Изделие 📐<br>ование Докума                                                                                                    | Виды 🥶 Заменить Вох 11<br>ентация О програми                                                                                                    | ← → [ (                                                                                                    | 🖥 Пересчитать 🔅 Пе                                                                                                    | ресчет 👩 🖽 🔎                                                                                            | P           | 0                        |
|----------------------------|------------------------------------------|-------------------------------------------------------|----------------------------------------------------------------------------------------------------|----------------------------------------------------------------------------------------------------|----------------------------------------------------------------------------------------------------|----------------------------------------------------------------------------------------------------|----------------------------------------------------------------------------------------------------|-------------|--------------------------|
| Помещение<br>WEBEIKOWPIEKT | Заказы I<br>He у<br>• уб<br>• На<br>• об | Троектирс<br>/Д Эли<br>Эдит № Г<br>йти з Изде<br>нови | аравление заказами<br>правление заказами<br>риложение   Докуме<br>риложение   Докуме<br>Фоло<br>Создать   Открыть<br>Гересчитать   Открыть<br>Гересчитать   Открыть<br>Гересчитать   Открыть<br>Гересчитать   Открыть<br>Создать   Открыть<br>Создать   Открыть<br>Открыть<br>Создать   Открыть<br>Открыть<br>От | ентация О програми<br>опрограми<br>Сохранить Вырезат<br>ортировать в файл ~<br>Сохоранить Вырезат<br>ортировать в файл ~<br>Стозоft Internet Explorer ><br>Стозоft Office Word ><br>опоры стандартные<br>Опоры стандартные<br>Опоры стандартные<br>Дуб Антик; Открыван<br>Скоба золото 96мм (<br>Дуб Антик; Открыван<br>Скоба золото 96мм (<br>Дуб Антик; Открыван<br>Скоба золото 96мм (<br>Дуб Антик; Открыван | <ul> <li>Копировать В</li> <li>Бланк заказа</li> <li>Спецификация</li> <li>1</li> <li>1</li> </ul> | ВLANK<br>ВLANK<br>BLANK<br>BLANK<br>BL | С_MK_UNIVERSAL<br>— □<br>Сумма<br>0<br>3185<br>11<br>11<br>311,89<br>40<br>259,62<br>40<br>311,89<br>40 | ×           | Создать страницу чертежа |
|                            |                                          | Инфо<br>Колі<br>Итоі<br>Ски,<br>Сум<br>Итоі<br>Ожид:  | 11<br>12<br>13<br>14<br>15<br>16<br>17<br>18<br>19<br>ормация по заказу:<br>ичество позиций: 58 ц<br>о сумма: 23674,77 ру<br>ка: 0%<br>ма скидки: 0 руб.<br>то сумма со скидкой:<br>зается действие                                                                                                    | Стол под мойку врез<br>Опоры стандартные<br>Опоры стандартные<br>Дуб Антик; Открыван<br>Скоба золото 96мм (<br>Стол рабочий 1 дв. 1<br>Опоры стандартные<br>Опоры стандартные<br>Дуб Антик; Открыван<br>IT.<br>6.<br>23674,77 руб.                                                                                                    | 1<br>1<br>1<br>1<br>1<br>1<br>1<br>1<br>1<br>1                                                                                                    | 1104       11       11       11       11       2036       11       11       233,48                                                                                                    | 1104<br>111<br>11<br>390,65<br>40<br>2036<br>11<br>11<br>11<br>233,48                                   | 4:10:55 .;; |                          |

#### Далее нажимаем просмотреть.

| 3 mebelkomplek | 4.1.705: (1) c: | \evolution\mebelkomplekt\l | MEBELKOMPLEKT\103 |                |          |                 |                    |     |   | -             |         | ×     |
|----------------|-----------------|----------------------------|-------------------|----------------|----------|-----------------|--------------------|-----|---|---------------|---------|-------|
| 🚹 Новый 🗁 С    | ткрыть 💾 С      | Сохр.   📥 Печать   📘 Из    | делие 📐 Виды 🦸 За | аменить Вох 11 | 🗲 🔿      | 🛛 🖅 Пересчитать | 😳 Пересчет 🚺 🎫     | p p | Θ |               |         | O     |
| Помещение      | Заказы          | Проектирование             | Документация      | О программе    |          |                 |                    |     |   |               |         |       |
| н              |                 |                            |                   | •              |          |                 | BLANK_MK_UNIVERSAL |     | ~ | Создать стран | ицу чер | отежа |
| PLEK           |                 |                            |                   |                |          |                 |                    |     |   |               |         |       |
| KOM            |                 |                            |                   |                |          |                 |                    |     |   |               |         |       |
| EBEL           |                 |                            |                   | EKI            |          |                 |                    |     |   |               |         |       |
| Σ              |                 |                            |                   | Документ со    | формиров | ан успешно д    | <u>Посмотреть</u>  |     |   |               |         |       |
|                |                 |                            |                   |                |          |                 |                    |     |   |               |         |       |
|                |                 |                            |                   |                |          |                 |                    |     |   |               |         |       |

Откроется бланк спецификации для печати, далее нажимаем на значок принтера и выбираем – либо печать, либо сохранить документ в формате ПДФ.

| 3 mebelkomplekt | t 4.1.705: (1) c: | evolution\mebelkomplekt\MEBEL    | KOMPLEKT\103 |                |                                    |                                        | – 🗆 X                  |
|-----------------|-------------------|----------------------------------|--------------|----------------|------------------------------------|----------------------------------------|------------------------|
| 🚹 Новый 🦳 О     | ткрыть 💾 С        | охр. 🔚 Печать 📘 Изделие          | 💊 виды 🦸 За  | аменить Вох 11 | 🗲 🔿 🛃 Пересчитать 😳 Пересч         | n 🖸 🖽 🔎 🔑 🔎                            | o                      |
| Помещение       | Заказы            | Проектирование До                | кументация   | О программе    |                                    |                                        |                        |
| L               |                   |                                  |              |                | BLANK_MK_                          | UNIVERSAL Co                           | здать страницу чертежа |
| LEK             |                   |                                  |              |                |                                    |                                        |                        |
| MD              |                   |                                  |              |                |                                    | Приложение №                           |                        |
| ELKO            |                   |                                  |              | =кт            |                                    | к договору № <u>103</u> от <u>26.1</u> | 0.2017                 |
| 1EBI            |                   |                                  |              | -101           |                                    | <u>L</u>                               |                        |
| 2               |                   |                                  |              | Специо         | рикация на кухонный гарнитур       |                                        |                        |
|                 |                   |                                  |              |                |                                    |                                        |                        |
|                 |                   | Информация о про                 | давце:       |                |                                    |                                        |                        |
|                 |                   | Название организаци              | и:           |                | ООО Белла Плюс                     |                                        |                        |
|                 |                   | Адрес:                           |              |                | г. Обнинск ул. Красных зорь д. 3   |                                        |                        |
|                 |                   | Телефон:                         |              |                | 89534684929                        |                                        |                        |
|                 |                   | Заказ составил:                  |              |                | 000 Белла Плюс                     |                                        |                        |
|                 |                   | Должность:                       |              |                | менеджер по продажам               |                                        |                        |
|                 |                   | информация о кли                 | енте:        |                | Maguon M M                         |                                        |                        |
|                 |                   |                                  |              |                | Иванов И.И.                        |                                        |                        |
|                 |                   | Талафон:                         |              |                | +7 027-801-28-60                   |                                        |                        |
|                 |                   | F-mail:                          |              |                |                                    |                                        |                        |
|                 |                   | Адрес доставки:                  |              |                | г. Иваново Ленина ул. д. 34 кв. 56 |                                        |                        |
|                 |                   | Информация о зак                 | азе:         |                |                                    |                                        |                        |
|                 |                   | Номер заказа:                    |              |                | 103                                |                                        |                        |
|                 |                   | Дата заказа:                     |              |                | 26.10.2017                         |                                        |                        |
|                 |                   | Дата отгрузки:                   |              |                | 10.11.2017                         |                                        |                        |
|                 |                   | Комментарий:                     |              |                |                                    |                                        |                        |
|                 |                   | <b>—</b>                         |              |                |                                    |                                        |                        |
|                 |                   | Тип фасада:                      | ЛДСП,        |                | Вырез под моику:                   | Crofa 201070 06444                     |                        |
|                 |                   | Направление текстур              | дуо Антик,   | но             | Свердовка под ручку:               | горизонтально вертикально              |                        |
|                 |                   | Кромка для фасада U<br>лак/ЛЛСП: | V-           |                | Опоры простые хром:                | Опоры стандартные,                     |                        |
|                 |                   | Фрезеровка:                      | лдсп,        |                | Высота опор:                       | 100 мм.,                               |                        |
|                 |                   | Цвет каркаса:                    | Капучино,    |                | Цоколь МДФ/ПФХ                     |                                        |                        |
|                 |                   | Тип столешницы:                  | 26           |                | Петли Hattich Sensys:              | да                                     |                        |
|                 |                   | Цвет столешницы:                 | 0101 Потер   | тая доска      | Стеновая панель:                   |                                        |                        |
|                 |                   | Стекло:                          |              |                | Тип плинтуса:                      |                                        |                        |
|                 |                   | примечание:                      |              |                |                                    |                                        |                        |

# 3. Печать бланка спецификации/ бланка заказа.

Для вывода в печать автоматически заполненного бланка заказа, так же выбираем «BLANK MK UNVERSAL» -

| 3 mebelkomplekt 4.1.705: (1) c:\evolut | tion\mebelkomplekt\MEBELKOMPLEKT   | 103                                         |                   |                   |                    |                      |                    | – 🗆 X              |
|----------------------------------------|------------------------------------|---------------------------------------------|-------------------|-------------------|--------------------|----------------------|--------------------|--------------------|
| 🚹 Новый 🦳 Открыть 💾 Сохр.              | ᡖ Печать 📔 Изделие 📐 Виде          | ы 🦸 Заменить Вох <mark>11</mark>            | ··· 🔶 🔿 🖯         | Пересчитать 🔅 Пер | есчет 🚺 📑          | بر <sup>و</sup> ر قر | Э                  | O                  |
| Помещение Заказы Пр                    | осектирование Документа            | о программе                                 |                   |                   |                    |                      |                    |                    |
| F                                      |                                    | <b>_</b>                                    |                   | BLANK             | MK_UNIVERSAL       |                      | 🗡 Создат           | ь страницу чертежа |
| Ě.                                     |                                    |                                             |                   |                   |                    |                      |                    |                    |
| M                                      |                                    |                                             |                   |                   | п.                 |                      |                    |                    |
| N N N N N N N N N N N N N N N N N N N  | производственное о                 | бъединение                                  |                   |                   | 11                 | логовору             | ие №<br>/ № 103 от |                    |
| BEI                                    | З Управление заказами              |                                             |                   |                   | _                  | <u> </u>             | 017г.              |                    |
| W                                      | Припожение 🖄 Лополни               |                                             |                   |                   |                    |                      |                    |                    |
| -                                      |                                    |                                             | Norupoporti 🕮 Per |                   |                    |                      |                    |                    |
|                                        |                                    | сохранить по обрезать с                     |                   | авка              |                    |                      |                    |                    |
| и                                      | н                                  | ировать в фаил 👻                            |                   |                   |                    |                      |                    |                    |
| н                                      | изделия Дополнительно Ж            | урнал операций                              |                   |                   |                    |                      |                    |                    |
| А                                      | Nº n.n.                            | Наименование                                | Количество        | Цена (за 1 ед.)   | Сумма              | ^                    |                    |                    |
| Т                                      |                                    | Макет Холодильник ( 1                       |                   | 0                 | 0                  |                      |                    |                    |
| 2                                      |                                    | Пенал 3 двери Л/ПР 1<br>Опоры станлартные 1 |                   | 3185<br>11        | 3185<br>11         |                      |                    | _                  |
|                                        | 4                                  | Опоры стандартные 1                         |                   | 11                | 11                 |                      |                    | _                  |
| Д                                      | [ОЛ <u>5</u>                       | Дуб Антик; Открыван 1                       |                   | 311,89            | 311,89             |                      |                    |                    |
| И                                      | 1H( 6<br>7                         | Скоба золото 96мм ( 1                       |                   | 40                | 40                 |                      |                    |                    |
| Φ                                      | D.V 8                              | Скоба золото 96мм ( 1                       |                   | 40                | 40                 |                      |                    |                    |
| A                                      | ДГ 9                               | Дуб Антик; Открыван 1                       |                   | 311,89            | 311,89             |                      |                    |                    |
| Т                                      | ел 10                              | Скоба золото 96мм ( 1                       |                   | 40                | 40                 |                      |                    |                    |
| E                                      | -m 11                              | Стол Р Пересчитать                          |                   | 1104              | 1104               |                      |                    |                    |
| A                                      | лг 13                              | Опо Перестроить                             | Oftener           |                   |                    |                      |                    |                    |
| И                                      | 14                                 | Дуб                                         | оведен            | озо,оз            | 330,00             |                      |                    |                    |
|                                        | 15                                 | Ско Экспортировать                          | в 🕨               | 40                | 40                 |                      |                    |                    |
|                                        |                                    | Опоры станлартные 1                         |                   | 2036              | 2036               |                      | -                  |                    |
| Д                                      | 18                                 | Опоры стандартные 1                         |                   | 11                | 11                 |                      |                    |                    |
| Д                                      | lat 19                             | Дуб Антик; Открыван 1                       |                   | 233,48            | 233,48             | *                    |                    |                    |
| К                                      | Информация по заказу:              |                                             |                   |                   |                    |                      |                    |                    |
|                                        | Итого сумма: 23674,77 руб.         |                                             |                   |                   |                    |                      |                    |                    |
| T.                                     | Скидка: 0%<br>Сумма скидки: 0 руб. |                                             |                   |                   |                    |                      |                    |                    |
|                                        | Итого сумма со скидкой: 236        | 74,77 руб.                                  |                   |                   |                    |                      |                    |                    |
| L                                      | Ожидается действие                 | Столбе                                      | ец: 1 строка: 1   | Дата и время      | я: 27 октября 2017 | r. 13:42:33 д        |                    |                    |
| H                                      | аправление текстуры:               |                                             | CBE               | ерловка под ручку | •                  |                      |                    |                    |
| K,                                     | ромка для фасада оv-<br>ак/ЛДСП:   |                                             | Опо               | оры простые хром  | 1:                 |                      |                    |                    |
| Φ                                      | резеровка:                         |                                             | Выс               | сота опор:        |                    |                      |                    |                    |
|                                        | вет каркаса:                       |                                             | Llor              | оль МДФ/ПФХ       |                    |                      |                    |                    |
| T                                      | ип столешницы:                     |                                             | Пет               | ли Hattich Sensvs | :                  |                      |                    |                    |
| L                                      | вет столешницы:                    |                                             | Сте               | новая панель:     | -                  |                      |                    |                    |
|                                        | текло:                             |                                             | Тиг               | плинтуса:         |                    |                      |                    | ×                  |
|                                        |                                    |                                             |                   |                   |                    |                      |                    |                    |

### Далее нажимаем кнопку «Экспортировать в файл» - «Vicrosoft internet Explotr» - «БЛАНК ЗАКАЗА» и закрываем окно

#### спецификации.

| З     | mebelkomplekt | 4.1.705: (1) c:\evolut | tion\mebelk                           | complekt\ME                                                           | BELKOMPLEK                                   | T\103                  |            |                  |               |                |                 |           |      |   | - 🗆 X                    |
|-------|---------------|------------------------|---------------------------------------|-----------------------------------------------------------------------|----------------------------------------------|------------------------|------------|------------------|---------------|----------------|-----------------|-----------|------|---|--------------------------|
| ٦     | Новый 🦳 От    | крыть 💾 Сохр.          | 📥 Печаті                              | ь 📔 Издел                                                             | ие 📐 Вид                                     | цы 🦸 Заменить Box 1    | 1          | ···· 🔶 🔿 🖸       | Пересчитат    | ь 🔅 Пере       | счет 🚺 🕂        | ] 🔎 .     | , o  |   | 0                        |
| По    | омешение      | Заказы По              | оектиро                               | вание                                                                 | Документ                                     | ация О програ          | име        |                  |               |                |                 |           |      |   |                          |
|       |               |                        |                                       |                                                                       |                                              |                        |            |                  |               | BLANK N        | AK UNIVERSAL    |           |      | ~ |                          |
| Ϋ́    |               |                        |                                       |                                                                       |                                              |                        |            |                  |               |                | -               |           |      |   | создать страницу чертежа |
| 1 PLE |               |                        |                                       |                                                                       |                                              |                        |            |                  |               |                |                 |           |      |   |                          |
| ĝ     |               |                        |                                       |                                                                       |                                              |                        |            |                  |               |                |                 |           |      |   |                          |
| BEL   |               |                        | 3 Vn                                  |                                                                       | 2225414                                      |                        |            |                  |               |                | _               |           | ×    |   |                          |
| Ξ     |               | Hev                    | Л                                     | равление зак                                                          |                                              | •                      |            |                  |               |                |                 |           |      |   |                          |
|       |               | inc yr                 |                                       | иложение                                                              | 🛞 дополн                                     | ительно 🅜 Справка      |            | . K              |               |                |                 |           |      |   |                          |
|       |               | • V6ez                 |                                       | оздать 🗁 С                                                            | ткрыть 📄                                     | Сохранить   🚠 Вырез    | ать 🗉      | а копировать 📑 в | ставка 🛛 🥑 Сі | правка         |                 |           |      |   |                          |
|       |               | - убед                 | жи : <b>№</b> П                       | ересчитать                                                            | 👆 Экспор                                     | тировать в файл 👻      |            |                  |               |                |                 |           |      |   |                          |
|       |               | • Найт                 | Издел                                 | ия Дополн                                                             | II 🙆 Micro                                   | soft Internet Explorer |            | Бланк заказа     |               |                |                 |           |      |   |                          |
|       |               | • Обно                 | ови                                   | № п.п.                                                                | MICTO                                        | Soπ Oπice Word         | <u>ا</u> ا | Спецификация     | на (за 1      | ед.)           | Сумма           |           | ^    |   |                          |
|       |               |                        | • •                                   | 1                                                                     | Open                                         |                        | 1          |                  | 0             |                | 0               |           | _    |   |                          |
|       |               |                        |                                       | 2                                                                     |                                              | Пенал 3 двери Л/ПР     | 1          |                  | 3185          |                | 3185            |           | _    |   |                          |
|       |               |                        |                                       | 3                                                                     |                                              | Опоры стандартные      | 1          |                  | 11            |                | 11              |           | _    |   |                          |
|       |               |                        |                                       | 4                                                                     |                                              | Опоры стандартные      | 1          |                  | 311 00        |                | 11 344 00       |           | _    |   |                          |
|       |               |                        |                                       | 6                                                                     |                                              | Скоба зопото 96мм (    | . 1        |                  | 40            |                | 40              |           |      |   |                          |
|       |               |                        |                                       | 7                                                                     |                                              | Дуб Антик: Открыван    | . 1        |                  | 259.62        |                | 259.62          |           |      |   |                          |
|       |               |                        |                                       | 8                                                                     |                                              | Скоба золото 96мм (    | . 1        |                  | 40            |                | 40              |           |      |   |                          |
|       |               |                        |                                       | 9                                                                     |                                              | Дуб Антик; Открыван    | 1          |                  | 311,89        |                | 311,89          |           |      |   |                          |
|       |               |                        |                                       | 10                                                                    |                                              | Скоба золото 96мм (    | . 1        |                  | 40            |                | 40              |           |      |   |                          |
|       |               |                        |                                       | 11                                                                    |                                              | Стол под мойку врез    | 1          |                  | 1104          |                | 1104            |           |      |   |                          |
|       |               |                        |                                       | 12                                                                    |                                              | Опоры стандартные      | 1          |                  | 11            |                | 11              |           |      |   |                          |
|       |               |                        |                                       | 13                                                                    |                                              | Опоры стандартные      | 1          |                  | 11            |                | 11              |           | _    |   |                          |
|       |               |                        |                                       | 14                                                                    |                                              | Дуб Антик; Открыван    | 1          |                  | 390,65        |                | 390,65          |           | _    |   |                          |
|       |               |                        |                                       | 15                                                                    |                                              | Скора золото 96мм (    | . 1        |                  | 40            |                | 40              |           | _    |   |                          |
|       |               |                        |                                       | 10                                                                    |                                              | Опоры стандартина      | 1          |                  | 2030          |                | 2030            |           | _    |   |                          |
|       |               |                        |                                       | 18                                                                    |                                              | Опоры стандартные      | 1          |                  | 11            |                | 11              |           |      |   |                          |
|       |               |                        |                                       | 19                                                                    |                                              | Луб Антик: Открыван    | 1          |                  | 233.48        |                | 233.48          |           | - v  |   |                          |
|       |               |                        | Инфо<br>Коли<br>Итого<br>Скид<br>Сумм | рмация по за<br>чество пози<br>о сумма: 236<br>ка: 0%<br>ма скидки: 0 | аказу:<br>ций: 58 шт.<br>574,77 руб.<br>руб. | 274 77 m/s             |            |                  |               |                |                 |           |      |   |                          |
|       |               |                        | Ожила                                 | ется пейстен                                                          | кидкой. 230                                  | ла, прус.<br>С         | ronñei     | г. 1 строка: 1   | Ла            | TA N RNAMA     | · 27 oktaños 20 | 17 r 14·1 | 0.55 |   |                          |
|       |               |                        | олида                                 | eren general                                                          |                                              | 0                      |            | , respond. T     | A             | and in openion | 2. 000000020    |           | 0.00 |   |                          |

Далее нажимаем просмотреть.

| 3 mebelkomplekt | 4.1.705: (1) c:\ | evolution\mebelkomplekt\ | MEBELKOMPLEKT\103 |                    |           |                     |                    |     |   | -             |          | ×    |
|-----------------|------------------|--------------------------|-------------------|--------------------|-----------|---------------------|--------------------|-----|---|---------------|----------|------|
| 🚹 Новый 🤭 От    | гкрыть 💾 С       | охр. 🛛 📥 Печать 🕅 🗮 Из   | делие 📐 Виды 🦸 З  | аменить Вох 11     | 🗲 🔿       | 🛃 Пересчитать       | 🔅 Пересчет 🚺 🎫     | p p | ρ |               |          | O    |
| Помещение       | Заказы           | Проектирование           | Документация      | О программе        |           |                     |                    |     |   |               |          |      |
| E               |                  |                          |                   | <b>-</b>           |           |                     | BLANK_MK_UNIVERSAL |     | ~ | Создать стран | ницу чер | тежа |
| MEBELKOMPLEK    |                  | С МЕБЕ                   | ΛЬΚΟΜΠΛ           | ЕКТ<br>Документ со | формирова | ан успешно <u>и</u> | <u>Посмотреть</u>  | ←   |   |               |          |      |
|                 |                  |                          |                   |                    |           |                     |                    |     |   |               |          |      |

Откроется автоматически **заполненный бланк заказа** для печати, далее нажимаем на значок принтера и выбираем – либо печать, либо сохранить документ в формате ПДФ.

# В примечании заполняем информацию о необходимых дополнительных элементах

| 3 mebelkomplekt 4.1.705: (1) c:\evolution                                         | n\mebelkomplekt\MEBELKOMPLEKT\10                                                                                                    | 13                                                                                                    |                        |                                                                                                    | – 🗆 X                      |
|-----------------------------------------------------------------------------------|----------------------------------------------------------------------------------------------------|----------------------------------------------------------------------------------------------------|------------------------|----------------------------------------------------------------------------------------------------|----------------------------|
| 🚹 Новый 🦳 Открыть 💾 Сохр.                                                         | 🖥 Печать 📘 Изделие 📐 Виды 🕛                                                                                                    | 🦸 Заменить Вох <mark>11</mark> 🗲                                                                                                    | 🔿 🛛 🛃 Пересчитать 🔅 Пе | аресчет 🔟 🖽 🔑 🔑 🔑                                                                                                    | ø                          |
| Помещение Заказы Прое                                                             | ектирование Документаци                                                                                                    | ия О программе                                                                                                    |                        |                                                                                                    |                            |
| F                                                                                 |                                                                                                    | <b>b</b>                                                                                                    | BLANK                  | ( MK_UNIVERSAL                                                                                                    | 🖌 Создать страницу чертежа |
| Kom<br>Tim d<br>User<br>Tim d<br>User<br>Tim d<br>User<br>Creat<br>Moint<br>Beipe | Зака<br>мество комплектор:<br>фасада:<br>даб Антик,<br>заала<br>те фасада:<br>даб Антик,<br>заала те фасада UV-<br>ладсті,<br>каа для фасада UV-<br>ларкаса:<br>каа слеонтель:<br>ез под мойку:<br>высота<br>Высота<br>Примечание<br>Словилями оформления<br>азмерами согласен! | азмя: <u>Иванов И.И.</u><br>в № : <u>103 от 26.10.2017</u> ,<br>Сверловка под ручку:<br>Опоры простыс/хрон:<br>Высота опор:<br>Цоколь МДФ/ПВХ:<br>Петли Hettich Sensys<br>(да/нет):<br>Стеновая панель:<br>Пип плинтус<br>простой/Кећаш/Алюмини<br>Лоток для столовых<br>прибора (размер):<br>Сушка простая/встроенна<br>(размер): |                        | Опора Барной стойки:<br>Багет 16/25:<br>Светильники:<br>Планки:<br>Планки:<br>Планки:<br>Профиль для ст.п.:<br>Примечание: | an 2644 - 2 ur.,           |
| Под                                                                               | дпись                                                                                                    | 20r.                                                                                                    | Подпись                | н н                                                                                                    | 20 r.                      |

Откроется автоматически **заполненный бланк заказа** для печати, далее изменив поля страницы для печати нажимаем на значок принтера и выбираем – либо печать, либо сохранить документ в формате ПДФ.

поля страницы для печати

| * |                                    | Заказчик: <u>Иванов И.И.</u><br>Заказ NP: <u>103.</u> 07 <u>26.10.201</u> | Продавец: <u>ООО Белла</u><br><u>7г.</u> Дата отгрузки: <u>10.11.2</u> | Плос<br>017г.               |                       |                               |  |
|---|------------------------------------|---------------------------------------------------------------------------|------------------------------------------------------------------------|-----------------------------|-----------------------|-------------------------------|--|
|   | Количество комплектов: 1           |                                                                           | Ручка:                                                                 | Скоба золото 96мм,          | Опора барной стойки:  |                               |  |
|   | Тип фасада: ЛДСП,                  |                                                                           | Сверловка под ручку:                                                   | горизонтально, вертикально, | Багет 16/25:          |                               |  |
|   | Цвет фасада: Дуб Антик,            | ci.                                                                       | Опоры простые/хром:                                                    | Опоры стандартные,          | _                     |                               |  |
|   | Направление текстуры: , вертикал   | ыно,                                                                      | Высота опор:                                                           | 100 MM.,                    | Светильники:          | 2 <u></u>                     |  |
|   | Кромка для фасада UV-<br>лак/ЛДСП: |                                                                           | Цоколь МДФ/ПВХ:                                                        |                             | Планки:               | Планка торцевая 26мм - 2 шт., |  |
|   | Фрезеровка: ЛДСП,                  |                                                                           |                                                                        | 3 <u></u>                   |                       |                               |  |
|   | Цвет каркаса: Капучино,            |                                                                           | Петли Hettich Sensys                                                   | да                          | Дополнительные полки: |                               |  |
|   | Тип столешницы: 26                 |                                                                           | Стеновая панель:                                                       |                             | Профиль для ст.п.:    |                               |  |
|   | Ивет столешницы: 0101 Поте         | ртая доска                                                                | Тип плинтуса                                                           |                             |                       |                               |  |
|   | Crewno:                            | No Marcalla                                                               | — простои/Renau/Алюминии                                               |                             | Применание:           |                               |  |
|   |                                    |                                                                           | Лоток для столовых                                                     | 2                           |                       |                               |  |
|   | моика смеситель:                   |                                                                           | приборов (размер):                                                     | -                           |                       |                               |  |
|   | Вырез под мойку:                   |                                                                           | — (размер):                                                            |                             | 5.6                   |                               |  |
|   | Высота                             | 1                                                                         |                                                                        |                             |                       |                               |  |
|   |                                    | 1                                                                         |                                                                        |                             |                       |                               |  |
|   |                                    | 1                                                                         |                                                                        |                             |                       |                               |  |
|   |                                    | 1                                                                         | 700                                                                    | 400 600 400                 | 500                   |                               |  |
|   | Применание                         |                                                                           |                                                                        |                             | L STREET              | R                             |  |
|   |                                    |                                                                           | 211-7                                                                  | 720" "H=720" "H=460" "H=720 | * "H=720" *H=2140*    | 1                             |  |
|   |                                    |                                                                           |                                                                        |                             |                       |                               |  |
|   |                                    |                                                                           |                                                                        |                             |                       |                               |  |
|   |                                    |                                                                           |                                                                        | 12490 Jappen                |                       |                               |  |
|   |                                    |                                                                           |                                                                        |                             |                       |                               |  |
|   |                                    |                                                                           |                                                                        |                             | 6                     |                               |  |
|   |                                    |                                                                           |                                                                        |                             | Salaria and           |                               |  |
|   |                                    |                                                                           |                                                                        |                             |                       |                               |  |
|   |                                    |                                                                           |                                                                        |                             |                       |                               |  |
|   |                                    |                                                                           |                                                                        |                             |                       |                               |  |
|   |                                    |                                                                           |                                                                        |                             | L                     |                               |  |
|   |                                    |                                                                           | 0                                                                      | R                           | R "Moika"             |                               |  |
|   |                                    |                                                                           |                                                                        |                             |                       |                               |  |
|   |                                    |                                                                           |                                                                        | A                           | SA AND AND AND A      |                               |  |
|   |                                    |                                                                           |                                                                        |                             | 400                   |                               |  |
|   |                                    |                                                                           |                                                                        | 400                         | 500 - + + +           |                               |  |
|   |                                    |                                                                           |                                                                        | 700 400                     |                       |                               |  |
|   |                                    |                                                                           |                                                                        |                             |                       |                               |  |
|   |                                    |                                                                           |                                                                        |                             |                       |                               |  |
|   |                                    |                                                                           |                                                                        |                             |                       |                               |  |
|   |                                    |                                                                           |                                                                        |                             |                       |                               |  |
|   | Customur abanungu                  |                                                                           |                                                                        |                             |                       |                               |  |
|   | с условиями оформления             | н                                                                         |                                                                        | 2                           |                       |                               |  |
|   | и размерами согласен:              |                                                                           | 20 -                                                                   | Заказ составил.             |                       | "                             |  |
|   |                                    |                                                                           |                                                                        | Подпись                     |                       | 201.                          |  |
|   | и размерами согласен!              | и и                                                                       | 20_г.                                                                  | Заказ составил.             | п                     | 20_г.                         |  |
|   | подпись                            |                                                                           |                                                                        |                             |                       |                               |  |
|   | Подпись                            |                                                                           |                                                                        |                             |                       |                               |  |

Страница 1 из 1

 $\bowtie \Leftrightarrow \Rightarrow \bowtie$